## Microelectronic Circuits 8<sup>th</sup> Edition

A. Sedra, K.C. Smith T. Chan Carusone, V. Gaudet

LTSpice Simulation Guide

Prepared by: Nijwm Wary

2019

© Oxford University Press, 2020

LTSpice is a free SPICE simulator available from Analog Devices. It is currently available here, along with extensive documentation and examples to help you get started:

https://www.analog.com/en/design-center/design-tools-and-calculators/ltspice-simulator.html

Furthermore, a wide array of tutorials and guides are readily available online.

## Using the LTSpice simulation examples for Microelectronic Circuits

1. Copy any of the provided netlists into a text file and save it with the \*.cir extension. In Windows, this can be done using the *Save As* option. Give it a filename <filenam>.cir and in *Save as type* chose the option *All files* as shown below.

| Save As                           |                                        | ×                  |
|-----------------------------------|----------------------------------------|--------------------|
| ← → • ↑ 📙                         | « Spice_Solutions > problems v 👌 Searc | h problems 🔎       |
| Organize 🔻 Ne                     | w folder                               | ≣≡ ▼ ?             |
| RFP<br>Spice_Solution<br>OneDrive | ns Name No items match your se         | Date modified Type |
| 💻 This PC                         | v <                                    | >                  |
| File name:<br>Save as type:       | P2_12.cir<br>All Files                 | ~                  |
| ∧ Hide Folders                    | Encoding: ANSI ~                       | Save Cancel        |

- 2. Start *LTSpice* from the *Program Menu*.
- 3. Select *File>Open* and go to the folder where you have saved the \*.cir file. Note that to see the file, the *File of type* should be set to *Circuit Files (\*.cir)*.
- 4. To run the simulation (Transient, AC Sweep, DC Sweep, Operating Point) select *Simulate>Run*.
- 5. In most of the problems, upon running the simulation, you will see a blank simulation results window as shown below

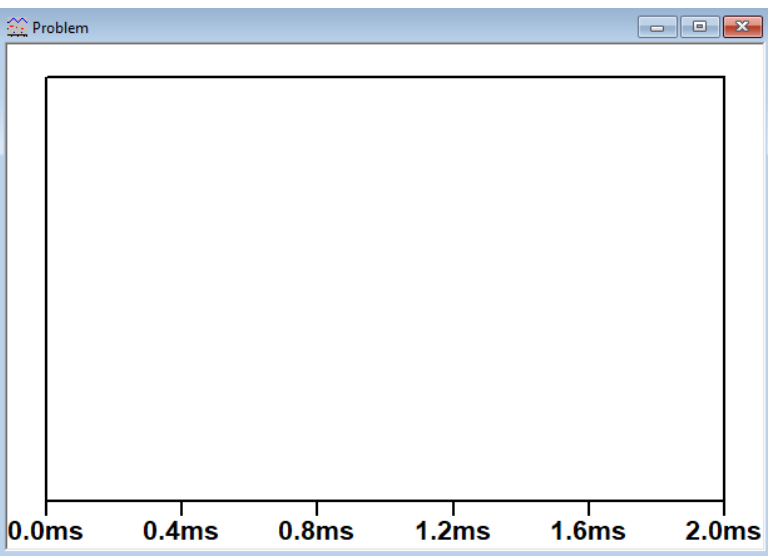

© Oxford University Press, 2020

6. To plot a waveform (voltage or current), right click in the blank area of the above window and select *Add Trace*. The following window will pop up.

| 🗗 Add Traces to Plot                                                                                                    |                           | ×            |  |  |
|----------------------------------------------------------------------------------------------------|---------------------------|--------------|--|--|
| Available data:                                                                                                    | Only list traces matching | OK<br>Cancel |  |  |
| V(a) I(V_v1)   V(b) I(V_vcc)   V(c) I(V_vee)   V(n1) time   V(n2) k_u1:1)   V(n3) k_u1:2)   V(n4) k_u1:3)   V(vcc) k_u1:4)   V(vee) k_u2:1)   I(R_r1) k_u2:1)   I(R_r3) k_u2:3)   I(R_r5) k_u2:4)   I(R_r6) tx_u2:5) |                           |              |  |  |
| Expression(s) to add:                                                                                                    |                           |              |  |  |
|                                                                                                    |                           |              |  |  |
| ✓ Auto Range                                                                                                    |                           |              |  |  |

7. Select the waveform you want to plot. Or type the expression in the text box *Trace Expression*. You can also perform various mathematical functions on the simulation results.

© Oxford University Press, 2020